## Lab: Laravel - Intro

## 0. Preparing the work environment

- Launch your virtual machine, ensuring that all parameters are setup correctly (cfr. to the first lab).
- Try navigating to http://debian-wms.local, which should display the default start page.
- Try opening the share \\debian-wms.local\code from your Windows Explorer, which should give you access to the various web projects you already developed. P
- Make sure to execute the procedure *Enabling URL rewriting* before you continue. Otherwise Laravel will not work!
- 1. Exercise 1: Laravel Routing
  - Create a new Laravel application called **laravel-routing** by executing the following command from within your PuTTY.

./build-laravel-project laravel-routing

## Some attention points:

- Make sure to connect as user user when executing the command above.
- Do not execute the command above more than once with the same parameter (laravel-routing), as this may give unwanted errors.
- Try surfing to <a href="http://debian-wms.local/laravel-routing">http://debian-wms.local/laravel-routing</a> and make sure you get the default Laravel start page:

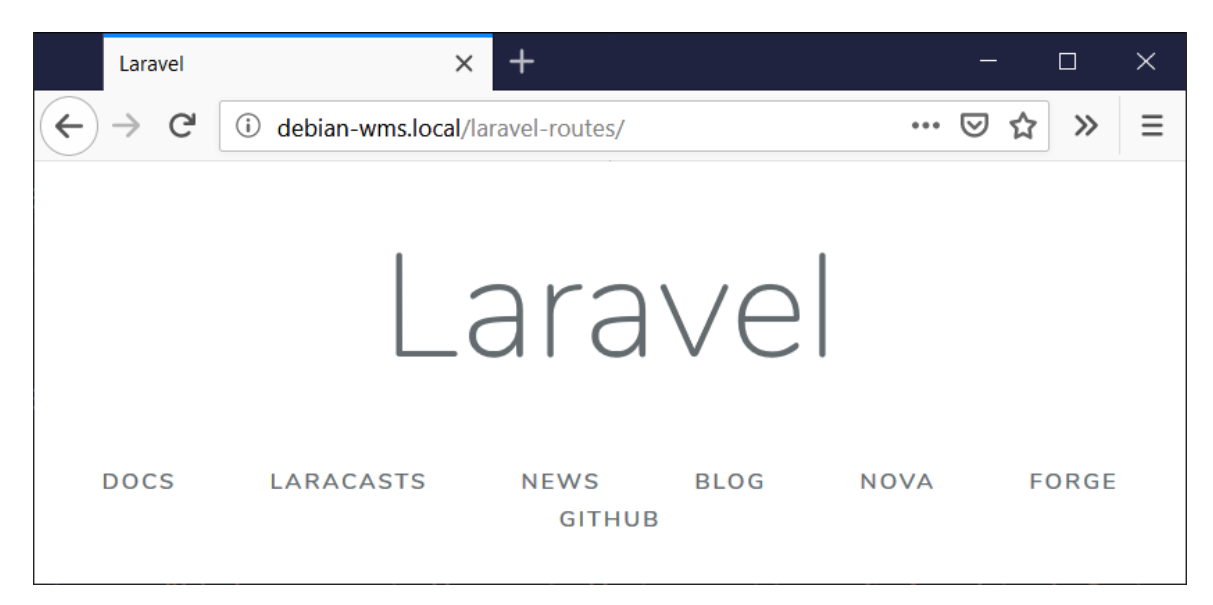

Routing exercises:

 Define a default route so that navigating to http://debian-wms.local/laravelrouting/ displays the message *Hello from Laravel* in the visitor's web browser instead of the default Laravel start page mentioned above.

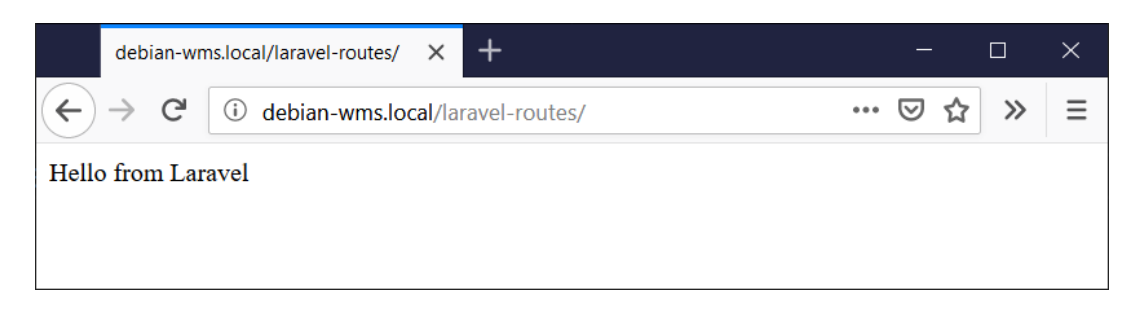

2. Define a route so that navigating to <a href="http://debian-wms.local/laravel-">http://debian-wms.local/laravel-</a>

routing/welcome displays a welcome message *Welcome at Howest University of Applied Sciences* in the visitor's web browser.

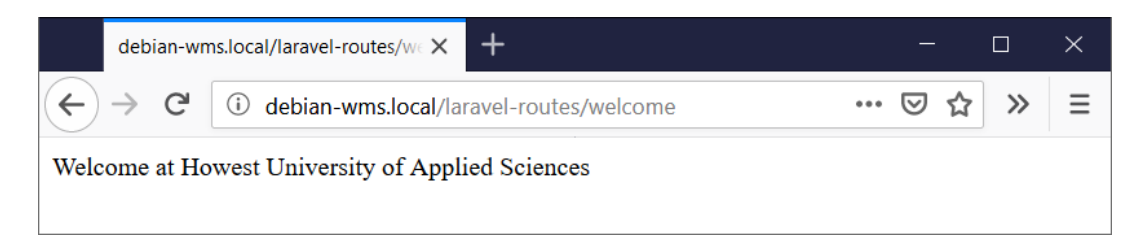

3. Define a route so that navigating to http://debian-wms.local/laravelrouting/hello/[name] displays a welcome message. For example, navigating to http://debian-wms.local/laravel-routing/hello/Frederic will display Hello Frederic! in the visitor's web browser.

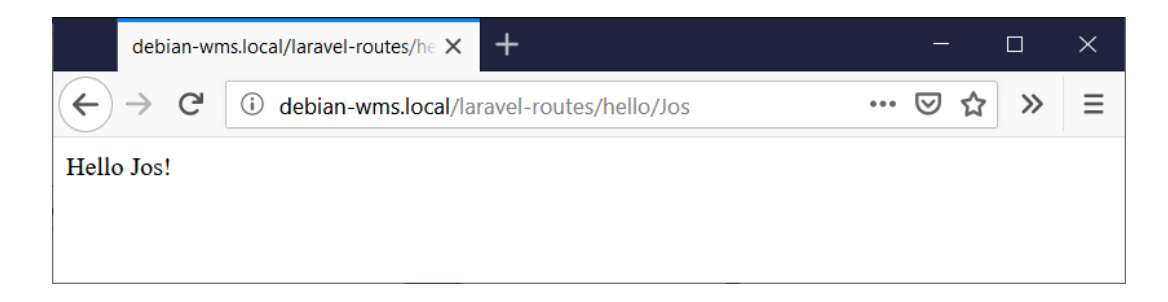

4. Define a route so that navigating to http://debian-wms.local/laravelrouting/calc/[operator]/[operand1]/[operand2]/ will perform a calculation and displays the result in the visitor's web browser.

The following are valid values for [operator]:

- add → addition
- mul → multiplication
- sub → subtraction
- $div \rightarrow division$

For example, to multiply 5 and 3, the user should be able to issue the following request:

http://debian-wms.local/laravel-routing/calc/mul/5/3

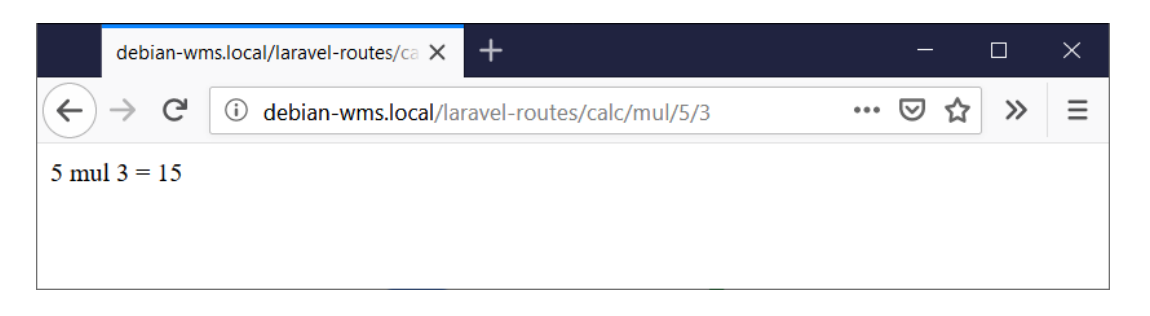

Hint: the switch statement may be of assistance to decide between the four operations. Take a look at http://php.net/manual/en/control-structures.switch.php for more information.

- 2. Exercise 2: Restaurant Booker
  - Create a new Laravel application called **restaurant-booker** by executing the following command from within your PuTTY.

./build-laravel-project restaurant-booker

• Try surfing to <a href="http://debian-wms.local/restaurant-booker/">http://debian-wms.local/restaurant-booker/</a> and make sure you get the default Laravel start page:

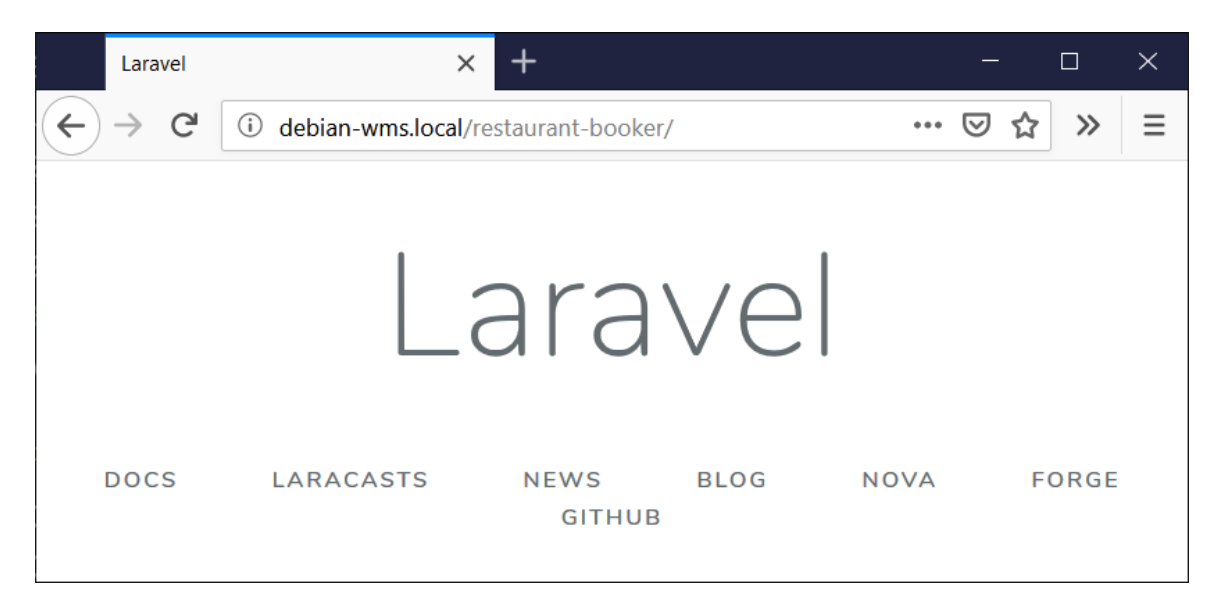

- Create a view **booking.blade.php** to display a web form for a restaurant booking site. The form should at least contain the following input fields:
  - Lastname: textfield, required
  - Firstname: textfield, required
  - Number of persons: dropdownlist, containing the values 1 to 8, required
  - Date: datefield, required
  - Time: dropdownlist, required, containing the following possibilities:
    - **18:00**
    - **18:30**
    - **1**9:00
    - 19:30
  - Remarks: textarea, optional

- Hints:
  - To easily generate the dropdownlist containing the numbers 1 → 8, you can use the Blade @for construct. Take a look at https://laravel.com/docs/master/blade#loops for more information.
  - Do you get an error? Try to understand the error message displayed in the browser. Correct the error and try again.
  - Your CSS files should be placed in the directory /public/css of the application.
  - To reference the CSS files stored in that directory from your view(s), use the asset function as follows:

<title>Restaurant Booker</title> <link rel="stylesheet" type="text/css" href="{{ asset('css/reset.css') }}" /> <link rel="stylesheet" type="text/css" href="{{ asset('css/screen.css') }}" />

• Create a controller called **BookingController** by issuing the following command from within the directory of your app in PuTTY:

php artisan make:controller BookingController

- This will generate a file called BookingController.php in the folder /app/Http/Controllers.
- Add a function to the controller to display the view you created a few steps earlier.
- In the correct file, add a route so that issuing a GET request to <a href="http://debian-wms.local/restaurant-booker/">http://debian-wms.local/restaurant-booker/</a> triggers the controller function that displays the view.
- Try out your code by navigating to <a href="http://debian-wms.local/restaurant-booker/">http://debian-wms.local/restaurant-booker/</a>. You should get something comparable to the screenshot below:

| Restaurant Booker                              | × +                                     |                  | - 🗆 X |
|------------------------------------------------|-----------------------------------------|------------------|-------|
| $\leftarrow$ $\rightarrow$ C $\textcircled{a}$ | (i) debian-wms.local/restaurant-booker/ | ••• 🛛 🏠 🔍 Search | \ ⊡ ≡ |
|                                                |                                         |                  |       |
| Restau                                         | urant Booker                            | •                |       |
| Add your                                       | booking now                             |                  |       |
| Lastname:                                      | _                                       |                  |       |
| Firstname:                                     | ]                                       |                  |       |
| Number of persons:                             | 1                                       |                  |       |
| Date:<br>mm / dd / yyyy                        |                                         |                  |       |
| Time:<br>18:00 ~                               |                                         |                  |       |
| Remarks (if any):                              |                                         |                  |       |
|                                                | .::                                     |                  |       |
| Book now                                       |                                         |                  |       |
| © Howest University                            | of Applied Sciences                     |                  |       |
|                                                |                                         |                  |       |

- Next, we will write the code to process the booking. In our app, this will just mean displaying a summary of the booking at the top of the page.
- In your controller file, add a new function which retrieves the submitted information from the Request object and passes it to the correct view, which is the same one as before, i.e. booking.blade.php.
- Make sure a correct route is assigned (will you be using GET or POST?) to the controller function so that the form submission triggers the execution of the function.
- Upon submission of the form, the view should display a nice summary of the information received:

| 0 | Before submission                              | n:                                      |                  |  |
|---|------------------------------------------------|-----------------------------------------|------------------|--|
|   | Restaurant Booker                              | × +                                     | - 🗆 X            |  |
|   | $\leftarrow$ $\rightarrow$ C $\textcircled{a}$ | (i) debian-wms.local/restaurant-booker/ | ••• 🖻 🟠 🔍 Search |  |
|   |                                                |                                         |                  |  |
|   | Restau                                         | urant Booker                            |                  |  |
|   | Add your                                       | booking now                             |                  |  |
|   | Lastname:<br>Vlummens                          |                                         |                  |  |
|   | Firstname:<br>Frédéric                         | ]                                       |                  |  |
|   | Number of persons:                             |                                         |                  |  |
|   | Date:                                          |                                         |                  |  |
|   | Time:<br>18:30 ~                               |                                         |                  |  |
|   | Remarks (if any):                              |                                         |                  |  |
|   | 1 vegetarian                                   | .4                                      |                  |  |
|   | Book now                                       |                                         |                  |  |
|   | © Howest University                            | of Applied Sciences                     |                  |  |

## • After submission:

|                                           | Restauran                                                                | t Booker                                         | ×                       | +             |                                         |        |     |        |                 |   | — | ×   |
|-------------------------------------------|--------------------------------------------------------------------------|--------------------------------------------------|-------------------------|---------------|-----------------------------------------|--------|-----|--------|-----------------|---|---|-----|
| $\langle \boldsymbol{\leftarrow} \rangle$ | $\rightarrow$ G                                                          | ۵                                                | i debian-w              | ms.local/rest | taurant-booker                          | r/adc  | ••• | ⊠ ଘ    | <b>Q</b> Search | 1 |   | ) ≡ |
|                                           |                                                                          |                                                  |                         |               |                                         |        |     |        |                 |   |   | ^   |
|                                           | Res                                                                      | stai                                             | uran                    | t Bo          | ooke                                    | er     |     |        |                 |   |   |     |
| -                                         | [hank                                                                    | vou fo                                           | or vour b               | ookind        | ı. Vlumn                                | nens   | Fre | édério | c               |   |   |     |
| F                                         | lere are y                                                               | /our booki                                       | ng details:             | eening        | ,,,,,,,,,,,,,,,,,,,,,,,,,,,,,,,,,,,,,,, | inenio |     | cuerre |                 |   |   |     |
|                                           | <ul> <li>Date:</li> <li>Time:</li> <li>Numb</li> <li>Remation</li> </ul> | 2019-03-0<br>18:30<br>per of pers<br>irks: 1 veg | )1<br>ons: 4<br>etarian |               |                                         |        |     |        |                 |   |   |     |
| Т                                         | o add an                                                                 | other bool                                       | king, use the f         | orm below     |                                         |        |     |        |                 |   |   |     |
|                                           | bh2                                                                      | vour                                             | booki                   | na na         | w                                       |        |     |        |                 |   |   |     |
|                                           | astname                                                                  | your                                             | DOOM                    | ing inc       |                                         |        |     |        |                 |   |   |     |
|                                           |                                                                          | •                                                | ]                       |               |                                         |        |     |        |                 |   |   |     |
| F                                         | irstname                                                                 | :                                                | ]                       |               |                                         |        |     |        |                 |   |   |     |
| N                                         | lumber o                                                                 | f persons:                                       |                         |               |                                         |        |     |        |                 |   |   |     |
| 1                                         | )ate:<br>mm / dd / y                                                     | УУУУ                                             |                         |               |                                         |        |     |        |                 |   |   |     |
| T                                         | ïme:<br>18:00 ∨                                                          |                                                  |                         |               |                                         |        |     |        |                 |   |   |     |
| T                                         | )ate:<br>mm / dd / y<br>ïme:<br>18:00 ∨                                  | YYYY                                             |                         |               |                                         |        |     |        |                 |   |   |     |